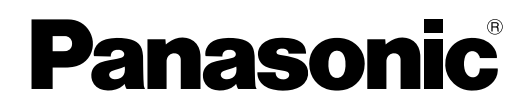

EST

Kasutusjuhend

# LCD-te' 3 Mudeli nr TX υ⊾ ⊃λυ⊦ ¥ \_M/ .0F T) VIECN **VIEſA** LinK Rlink $\mathbf{N}$

Enne seadme kasutamist lugege palun kasutusjuhend hoolikalt läbi ja hoidke see edaspidiseks kasutuseks alles. Kasutusjuhendis toodud joonised on üksnes illustratiivsed.

### Olge valmis hämmastavateks multimeedia-elamusteks

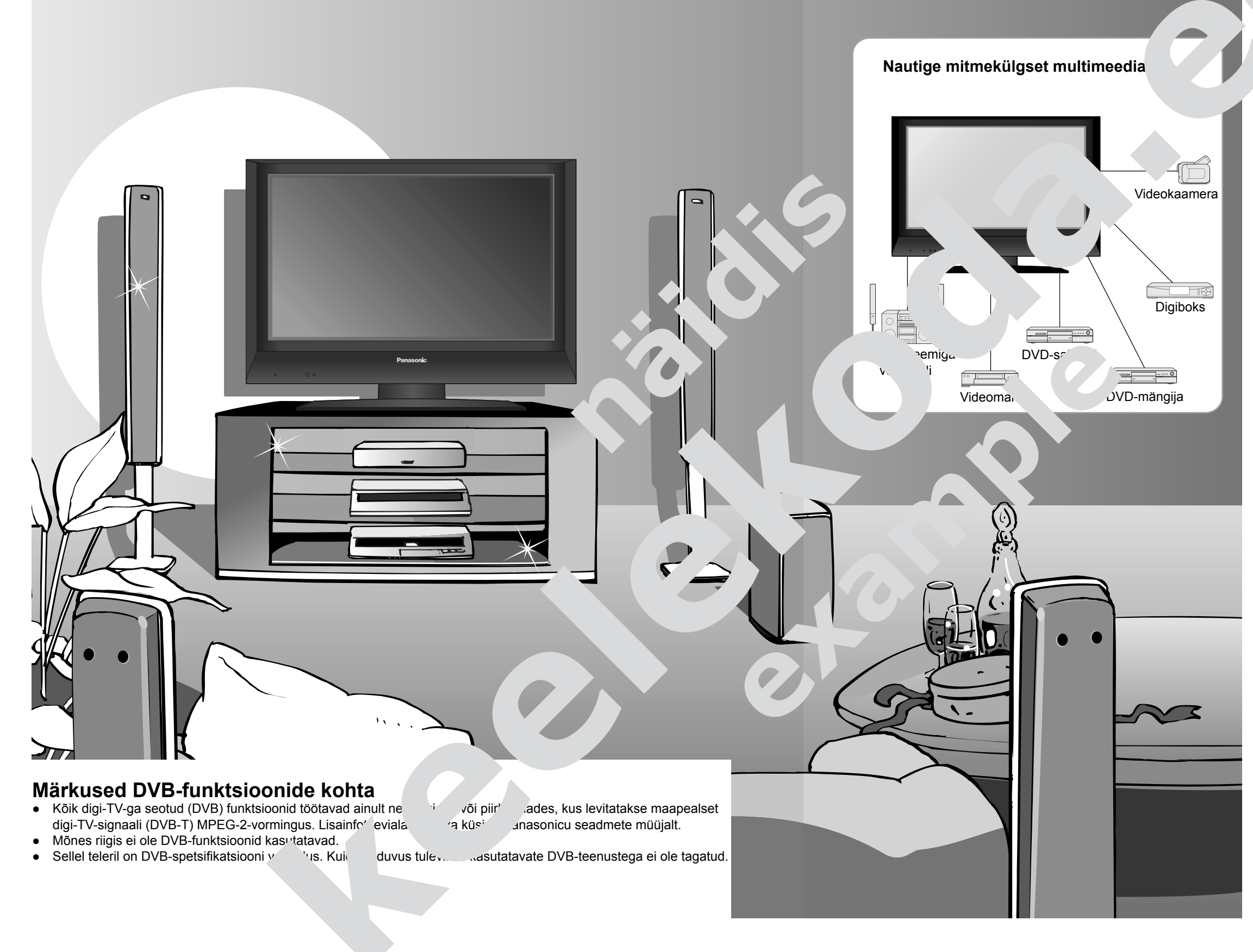

### ⊿ĸord

#### Jgege kindlasti

| , | Ohutusnõuded     | 4 |
|---|------------------|---|
| • | Märkused         | 5 |
| • | Hooldus          | 5 |
| • | Markused Hooldus |   |

#### Lühijuhend

| Lisatarvikud         | 6  |
|----------------------|----|
| Juhtnupud            | 7  |
| Põhiühendused        |    |
| Automaatsed asetused | 10 |

#### Meeldivat teleri kasutamist!

#### Vaatamine

| • | Teleri vaatamine            | 12 |
|---|-----------------------------|----|
| • | Videote ja DVD-de vaatamine | 14 |
| • | Teleteksti vaatamine        | 16 |

#### Eriasetused

| <ul> <li>Menüüfunktsioonide kasutamine</li> </ul>       |    |
|---------------------------------------------------------|----|
| <ul> <li>Digi-TV asetused (digi-TV režiimil)</li> </ul> | 22 |
| Kanalite sortimine                                      |    |
| Kanalite häälestamine                                   |    |
| Asetuste taastamine                                     | 29 |
| Sisendid                                                | 30 |
| Q-Linki funktsioonid                                    | 32 |
| HDMI-funktsioonid                                       | 33 |
| Lisaseadmed                                             | 36 |
|                                                         |    |

#### KKK ja tehnilised andmed

| <ul> <li>Tehniline kirjeldus</li> </ul> | 38 |
|-----------------------------------------|----|
| • KKK                                   |    |
| Tehnilised andmed                       |    |
| Litsents                                |    |
|                                         |    |

## Kanalite sortimine

Saate koostada loendi oma lemmikkanalitest, jätta kanaleid vahele ning määrata kanalite vaatajad.

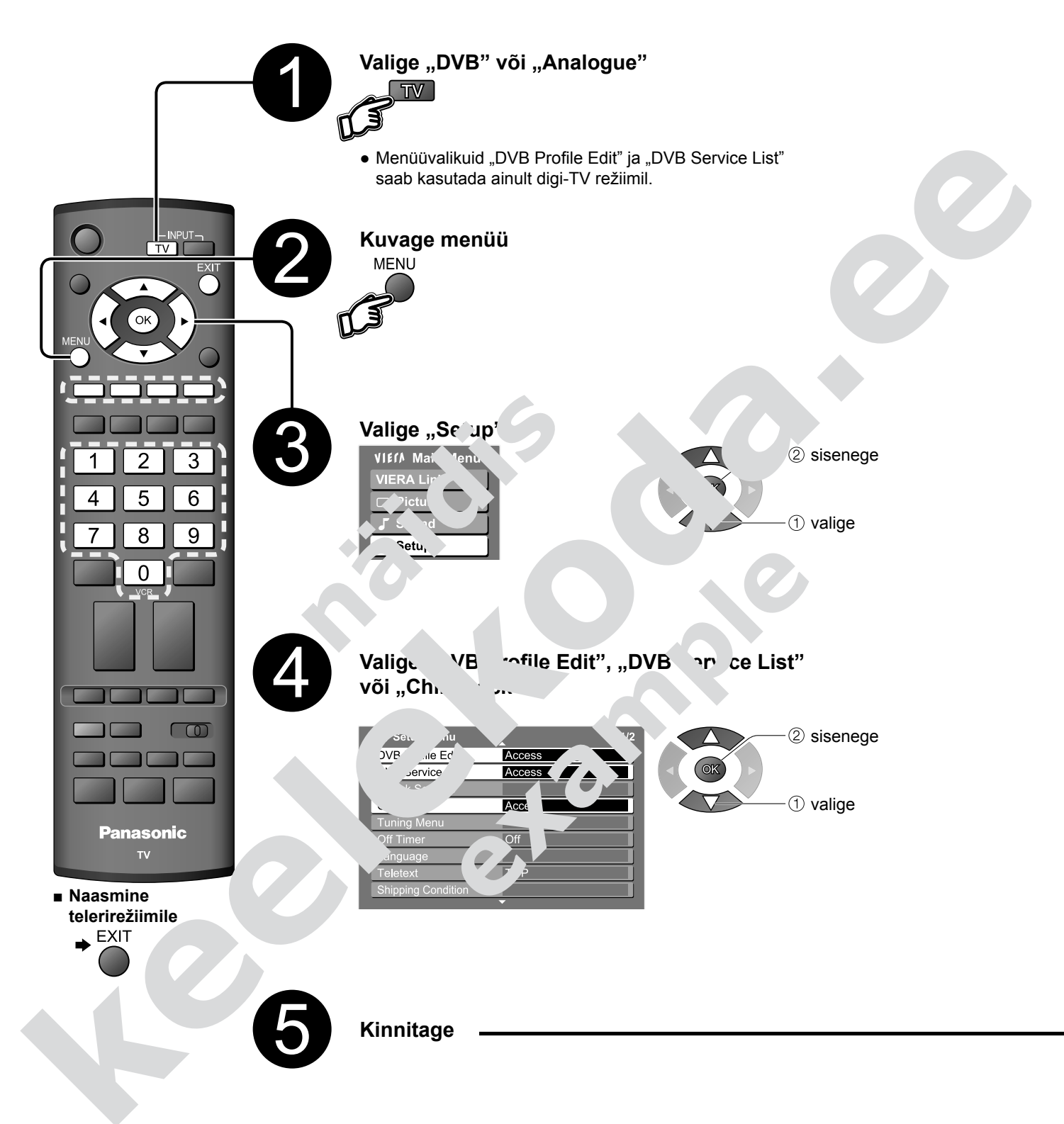

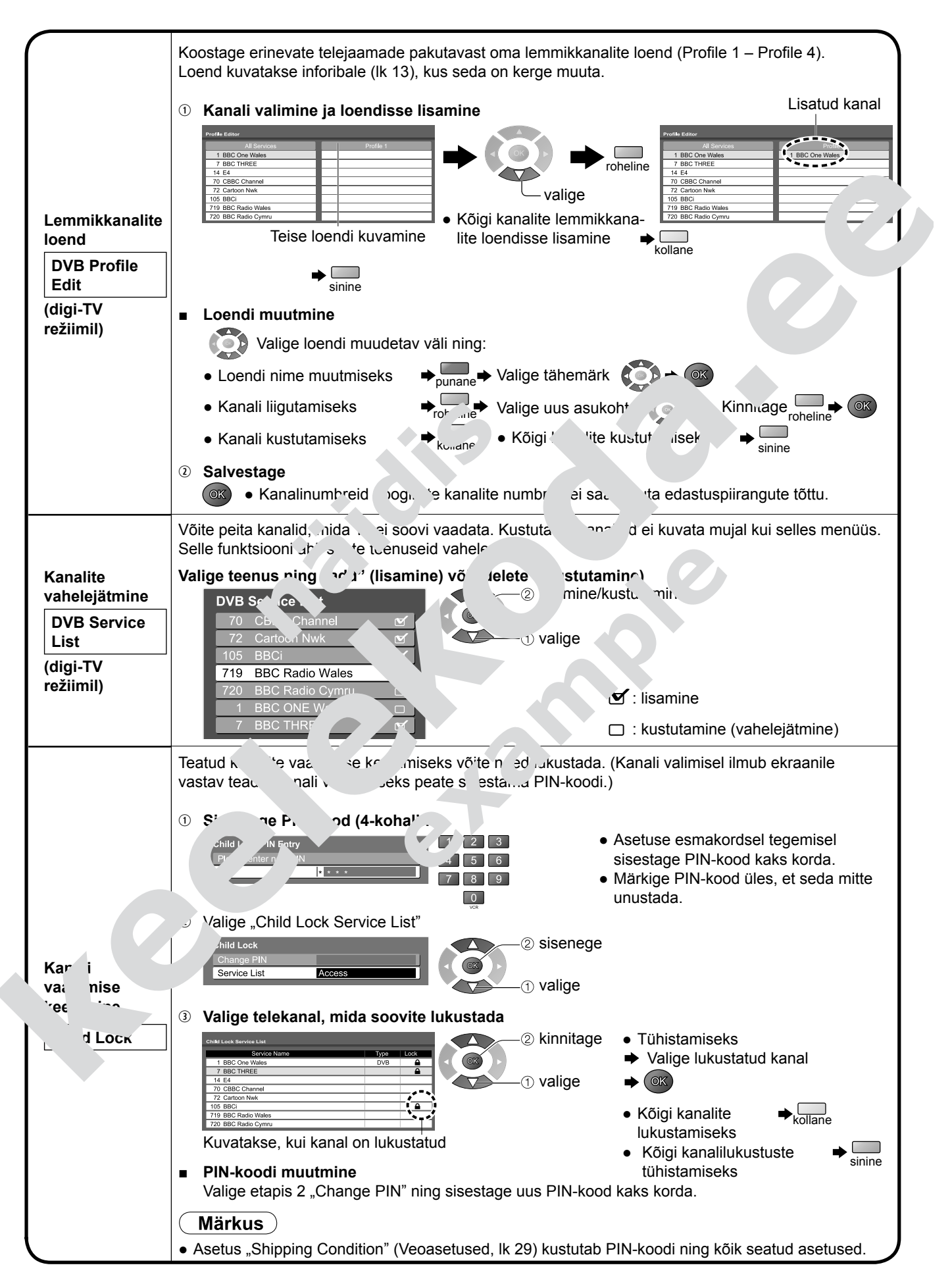

### Kanalite häälestamine

Võite kõik kanalid uuesti häälestada, nt kui kolite, või otsida telejaamade pakutavaid uusi teenuseid.

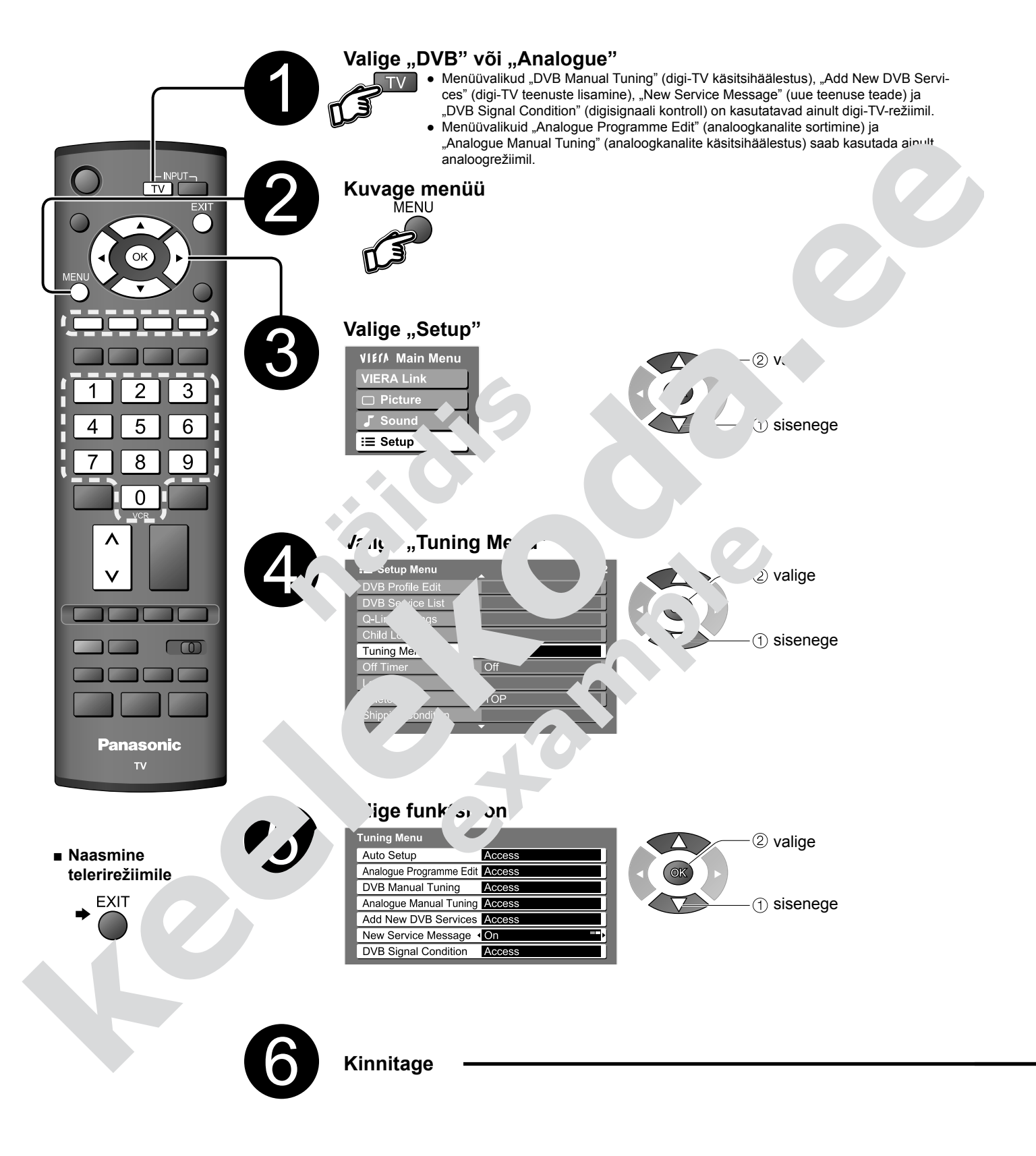

|                                                                                                    | Piirkonnas automaatselt vastuvõetavate digi- ja analoogkanalite automaatne seadmine.<br>Kui olete seadnud mõne kanali lukustamiseks PIN-koodi (lk 25), peate selle sisestama.                                                                                                    |
|----------------------------------------------------------------------------------------------------|----------------------------------------------------------------------------------------------------|
|                                                                                                    | Käivitage Auto Setup<br>Auto Setup<br>Altuning data will be erased<br>Start Auto Setup<br>RETURN<br>Kert Auto Setup<br>RETURN<br>Kert Auto Setup<br>Kert Auto Setup<br>Kert Aut                   |
| Digi- ja analoog-<br>kanalite<br>automaat-<br>seadistamine<br>Auto Setup                                                  | <ul> <li>Kõik varasemad asetused kustutatakse.</li> <li>Analoogasetused laetakse alla teleriga ühendatud Q-Linkiga ühilduvasse seadmesse.</li> <li>Kui toiming on lõppenud, kuvatakse digikanalil nr 1 hetkel edastatav saade.<br/>Kui digikanaleid ei leita, kuvatakse analoogkanali saade.</li> <li>Kui häälestamine ei õnnestunud, vt "Digikanali käsitsi seadistamine" ja "Analoogkanali käsitsi seadistamine"</li> </ul>                                                                                                    |
|                                                                                                    | Teleri ülapaneeli nuppude kasutamine automaatseadistamiseks         1 Vajutage korduvalt, kuni kuvatakse "Auto Setup"         F         2 Sisenege menüüsse Auto Setup         TV                                                                                                    |
|                                                                                                    | ③ Käivitage Auto Setup<br><sup>TV</sup> ■ N <sup>-</sup> .3mine telerirežiimile <sup>-</sup> F                                                                                                    |
|                                                                                                    | Analoogkanali kanalikoha muutmi.<br>1 Valige kanal, mille asetu<br>Analogue Programme Edit<br>Prog. Chan. Name Sound Sys. Color Sys.<br>2 CHail X YZ   SC1 Auto<br>3 CHail FTP   7<br>CHail CHail Chan. Same Sound Sys. Color Sys.<br>2 CHail X YZ   SC1 Auto<br>3 CHail FTP   7<br>CHail Chan. Sound Sys. Color Sys.<br>2 CHail X YZ   SC1 Auto<br>3 CHail FTP   7<br>CHail Chan. Sound Sys. Color Sys.<br>2 CHail X YZ   SC1 Auto<br>3 CHail FTP   7<br>CHail Chan. Sound Sys. Color Sys.<br>3 Chail FTP   7<br>CHail Chan. Sound Sys. Color Sys.<br>3 Chail FTP   7<br>CHail Sys.<br>3 Chail FTP   7<br>CHail Sys.<br>5 Chail Sys.<br>5 Cha |
|                                                                                                    | <ul> <li>5 CH21 456 SC uto</li> <li>Kursor</li> <li>23:35 Profile 1</li> <li>Anal 3:50 n St. 23:35 Profile 1</li> <li>Anal 3:50 n St. 23:35 Profile 1</li> <li>Change category</li> </ul>                                                                                                    |
| Analoogkanalite<br>sortimine                                                                                              | ■ Lisamiseks → Pc. , kinnitamis, iuta → roheline                                                                                                    |
| Analogue<br>Programme<br>Edit                                                                                             | ■ L' misek kollor → Cal', è 's asukont → kollane                                                                                                    |
| <ul> <li>Kustutamine</li> <li>Lisamine</li> <li>Liigutamine</li> <li>Nime<br/>muutmine</li> <li>Helisüstoomine</li> </ul> | Progr. Edit<br>Name and Sys.Colour Sys.<br>GH21 Auto<br>3 Crit rP Sc1 Auto<br>, cH22 4 56 5 Sc1 Auto<br>CH22 4 56 5 Sc1 Auto<br>CH22 4 56 5 Sc1                                                                        |
| muutmi<br>∎ V <i>ä v</i> isü⊾ ాi<br>n tmine                                                                               | Kinnitage (maksimaalselt 5 tähemärki)                                                                                                    |
|                                                                                                    | <ul> <li>Heilsusteemi muutmine vastavalt signaalile</li> <li>Analogue Programme Edit<br/>Prog. Chan. Name Sound Sys. Colour Sys.<br/>1 Cr433 12.3 Sct Auto<br/>2 Cr421 KYZ</li> <li>Sct Auto<br/>3 Cr421 FTP</li> <li>Sct Auto<br/>5 Cr421 4 56</li> <li>Sct Auto<br/>Sct Auto</li> <li>Valige veerg<br/>Sct Auto<br/>Sct Auto</li> <li>Valige<br/>helisüsteem</li> <li>SC1 : PAL B, G, H / SECAM B, G<br/>SC2 : PAL I<br/>SC3 : PAL D, K / SECAM D, K<br/>F: SECAM L / L'</li> </ul>                                                                                                    |
|                                                                                                    | <ul> <li>Värvisüsteemi muutmine vastavalt signaalile</li> <li>Tavaliselt valige "Auto"</li> </ul>                                                                                                    |
|                                                                                                    | Analogue Programme Edit       Valige veerg "Colour Sys.         1       CH33       12.3       Sc1       Auto         2       CH21       XYZ       Sc1       Auto         3       CH21       FTP       Sc1       Auto         4       CH60       Sc1       Auto       Valige värvisüsteem                                                                                                    |

### Kanalite häälestamine

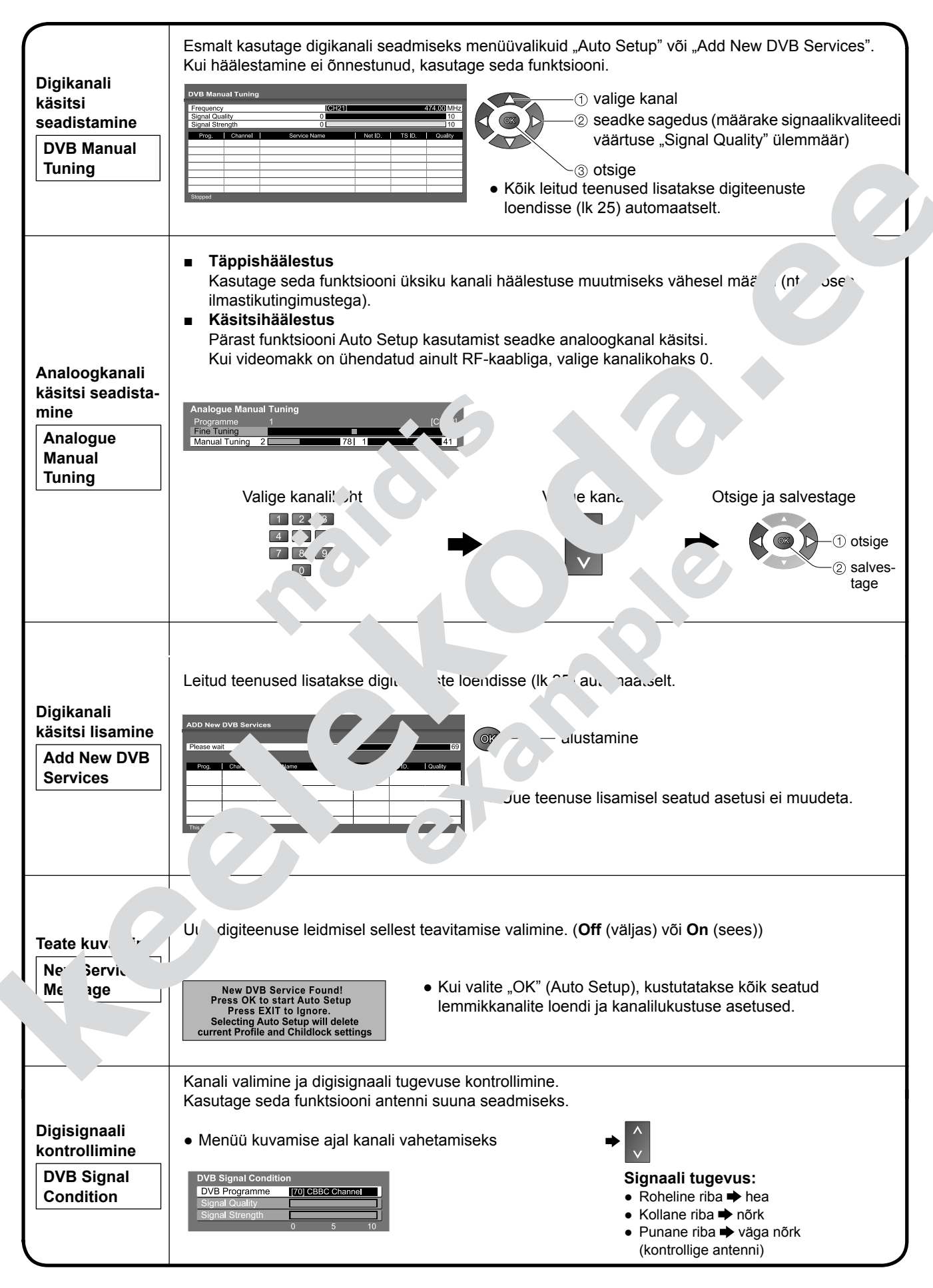

### Asetuste taastamine

Taastatakse teleri algsed asetused, st kanalid on häälestamata. Kõik asetused (kanalite ning pildi- ja helikvaliteedi jms) lähtestatakse.

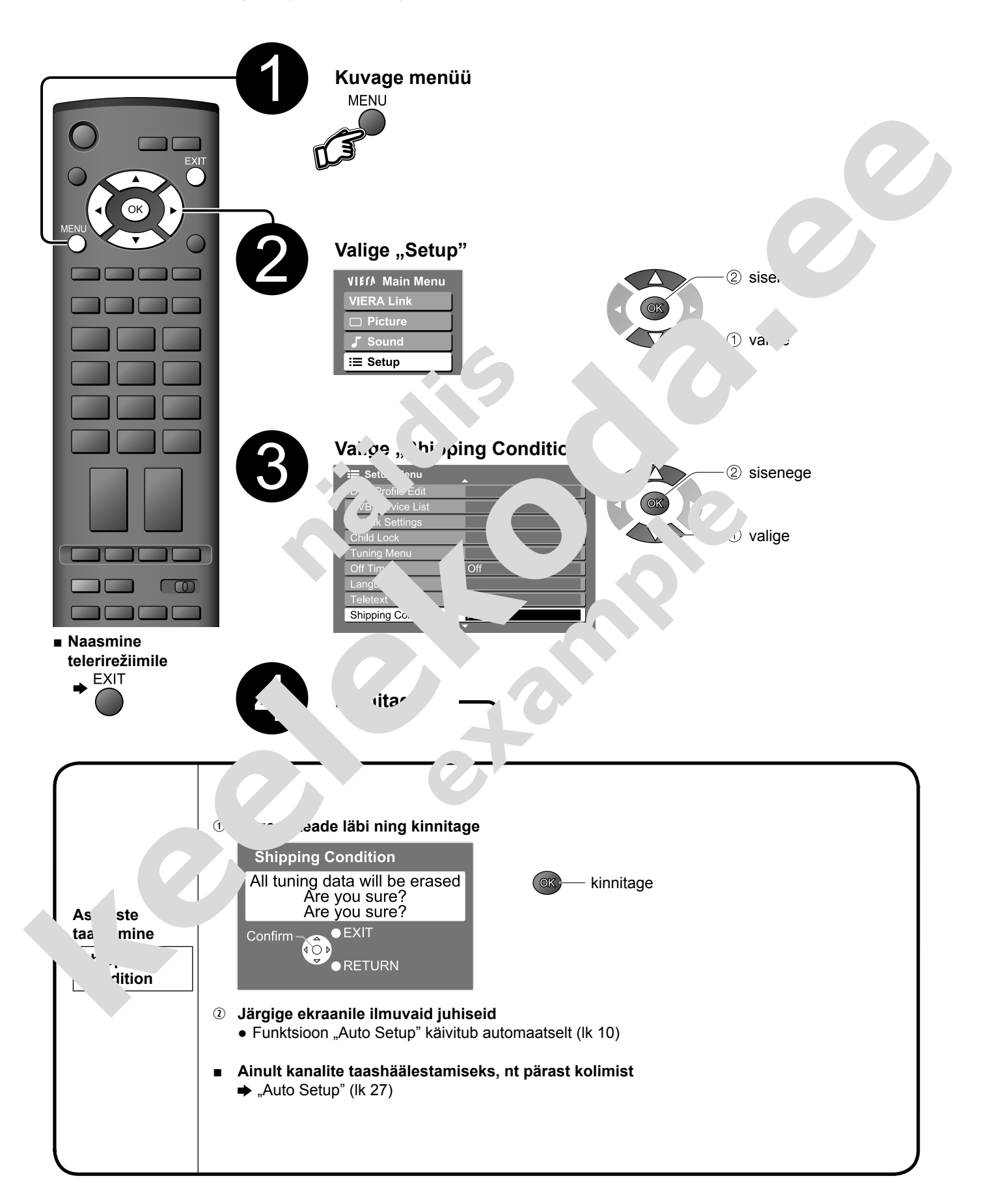

# Sisendid

Sisendrežiimi hõlpsamaks tuvastamiseks ja valimiseks saate igale sisendile nime anda ning vahele jätta sisendid, mis ei ole ühegi seadmega ühendatud ("Sisendrežiimi valimine" → lk 14).

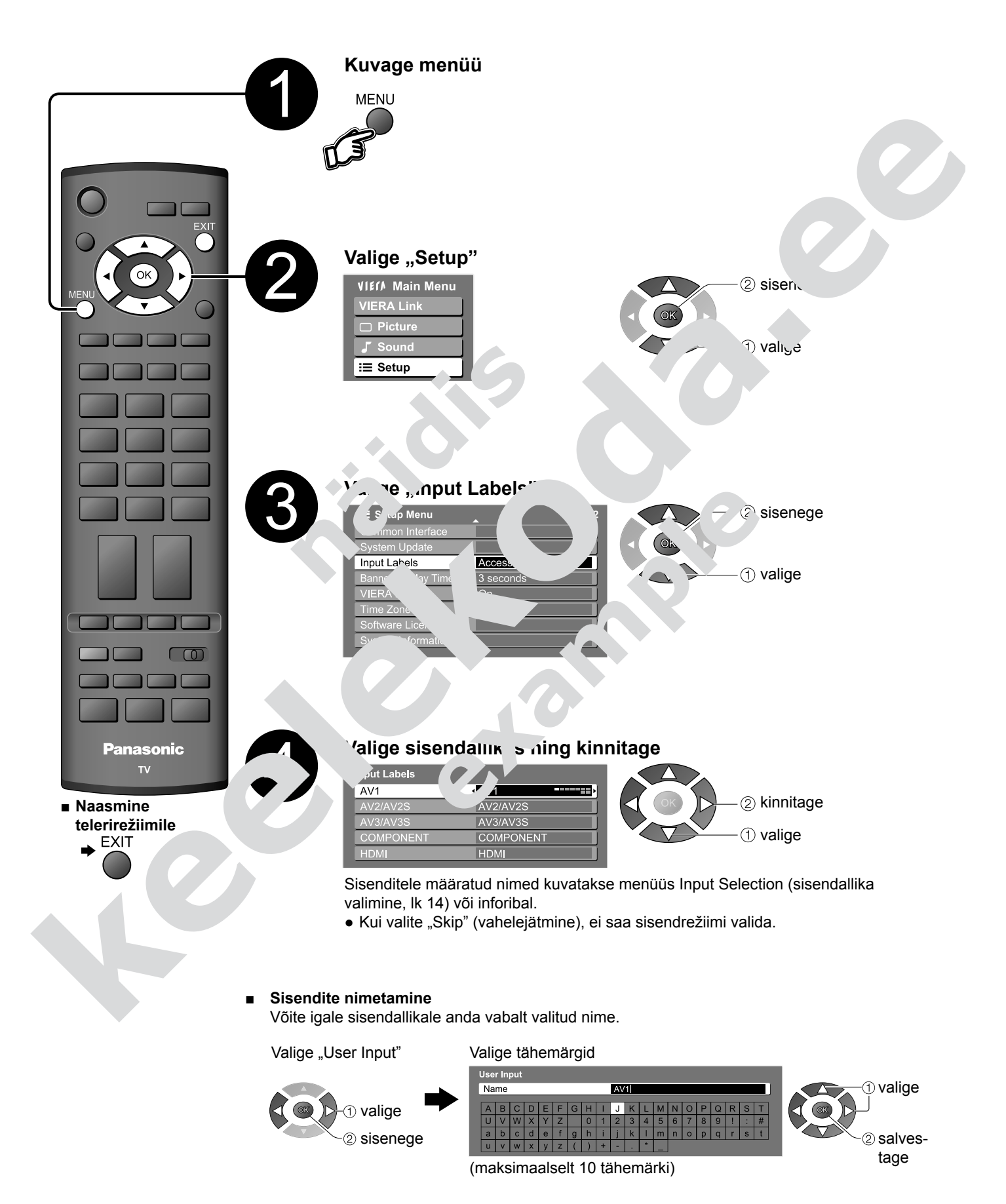